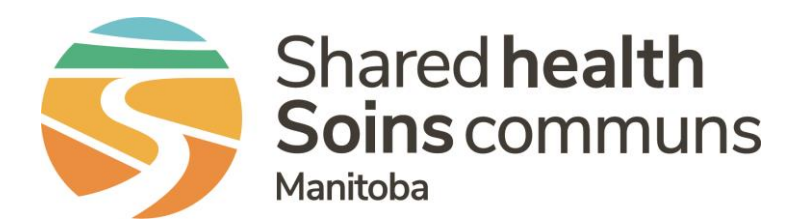

### Public Health Information Management System (PHIMS)

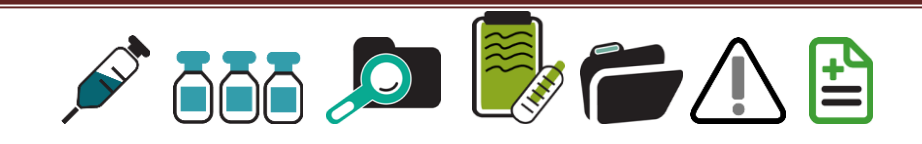

# Module 9: How to Print an Individual Client Record

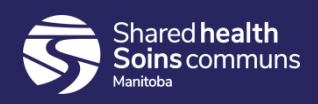

#### **Step 1:**

#### Log into PHIMS and click the "Immunization" tab at the top of the

page.

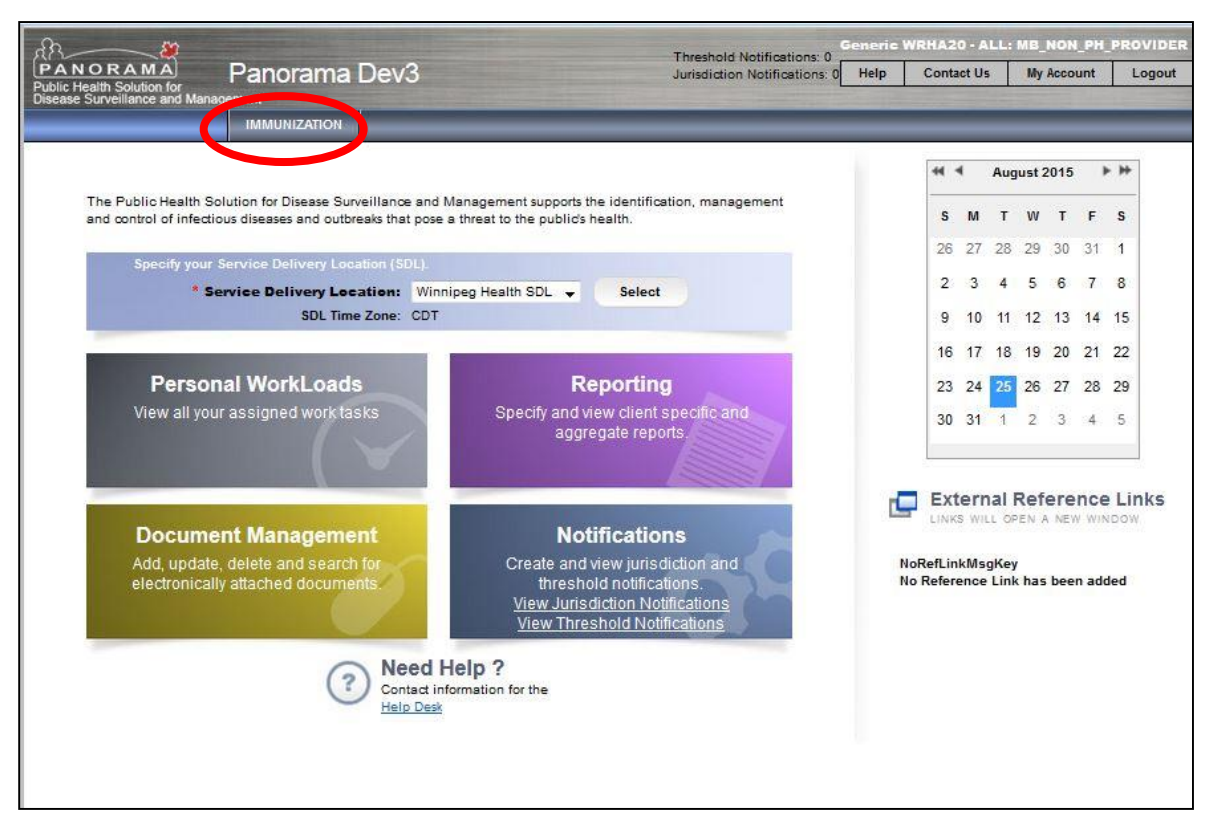

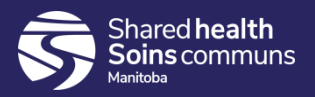

#### **Step 2:**

#### Click "Search Clients" from the left hand navigation bar.

| PANORAMA<br>Public Health Solution for<br>Disease Surveillance and Management | 3.2.3                                      |                             |
|-------------------------------------------------------------------------------|--------------------------------------------|-----------------------------|
| Immunization                                                                  | Search Clients                             | Search Retrieve Reset # 🖨 ? |
| K                                                                             | Basic Search Criteria                      | *                           |
| ☆ Recent Work L Client                                                        | Client Number: Client Number Type:         | Select all that apply:      |
| Search Clients                                                                | Last Name: First Name: Middle Name:        |                             |
| Client Details 🗸 🗸                                                            | Gender:                                    |                             |
| Client Warnings                                                               | •                                          |                             |
| Client Relationships                                                          | Choose one:                                |                             |
| Client Households                                                             | Date of Birth: yyyy/mm/dd                  |                             |
| Consent Directives 🗸 🗸                                                        | Effective From: To:                        |                             |
| Allergies                                                                     | Date of Birth Range: yyyy/mm/dd yyyy/mm/dd |                             |
| Risk Factors                                                                  | Age: e.g. 2 or 0-18 or 18-99 Year(s)       |                             |
| Travel History                                                                | Ione of the above                          |                             |
| Imms History Interpretation                                                   |                                            |                             |
| Upload Clients                                                                | Telephone Number:<br>Country: Number:      |                             |
| Client Merge                                                                  | Canada 💌 x                                 |                             |
| Resolved Client Matches                                                       | Health Region Organization:                |                             |
| Cohort ~                                                                      | e.g. Organization Display Name             |                             |

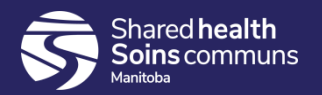

#### <u>Step 3:</u>

#### Enter the client's PHIN number in the "Client Number" field.

| PANORAMA<br>Public Health Solution for<br>Disease Surveillance and Management | 3.2.3                                      |                              |
|-------------------------------------------------------------------------------|--------------------------------------------|------------------------------|
| Immunization                                                                  | Search Clients                             | Search Retrieve Reset II 🖨 ? |
| K                                                                             | Basic Search Criteria                      |                              |
|                                                                               | Client Number:                             | Select all that apply:       |
| Search Clients Client Details                                                 | Last Name: Middle Name: Middle Name:       | Use Phonetic Matches         |
| Client Warnings                                                               | Gender:                                    |                              |
| Client Relationships                                                          | Choose one:                                |                              |
| Client Households                                                             | Date of Birth: yyyy/mm/dd                  |                              |
| Consent Directives ~<br>Allergies                                             | Date of Birth Range: yyyy/mm/dd yyyy/mm/dd |                              |
| Risk Factors                                                                  | Age: e.g. 2 or 0-18 or 18-99 Year(s)       |                              |
| Travel History                                                                | None of the above                          |                              |
| Imms History Interpretation                                                   |                                            |                              |
| Upload Clients                                                                | Telephone Number:<br>Country: Number:      |                              |
| Client Merge                                                                  | Canada 💌 🗙                                 |                              |
| Resolved Client Matches                                                       | Health Region Organization:                |                              |
| LCohort ~                                                                     | e.g. Organization Display Name             |                              |

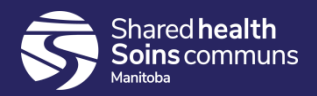

#### <u>Step 4:</u>

Select "Health Card Number" from the Client Number Type drop down menu.

| PANORAMA<br>Public Health Solution for<br>Disease Surveillance and Management | 3.2.3                                                |                                                    |
|-------------------------------------------------------------------------------|------------------------------------------------------|----------------------------------------------------|
| # Immunization                                                                | Search Clients                                       | Search Retrieve Reset i 🖨 ?                        |
| ×                                                                             | Basic Search Criteria                                |                                                    |
| 🔗 Recent Work                                                                 | Client Number: Client Number Type:                   | Select all that apply:                             |
| Client ^                                                                      | Last Name:                                           | Include Indeterminate Clients Use Phonetic Matches |
| Client Details ~<br>Client Warnings                                           | Gender:                                              |                                                    |
| Client Relationships                                                          | Choose one: Health Card Number Additional ID         |                                                    |
| Consent Directives ~                                                          | Date of Birth Range:                                 |                                                    |
| Risk Factors                                                                  | Age: e.g. 2 or 0-18 or 18-99 Year(s) *               |                                                    |
| Travel History<br>Imms History Interpretation<br>Upload Clients               | None of the above Telephone Number: Country: Number: |                                                    |

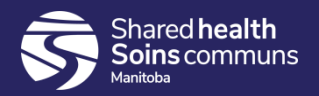

#### <u>Step 5:</u>

Click "Search" located at the top of the page.

| # Immunization                                                                | Search Clients                                                                                                    | Search Retrieve Reset # 🖨 ?                                                                                                 |
|-------------------------------------------------------------------------------|----------------------------------------------------------------------------------------------------|----------------------------------------------------------------------------------------------------|
| ĸ                                                                             | Basic Search Criteria                                                                                                    | *                                                                                                    |
| <ul> <li>✓ Recent Work</li> <li>▲ Client</li> <li>▲ Search Clients</li> </ul> | Client Number:       Client Number Type:         848484484       Health Card Number         Last Name:       First Name: | Select all that apply:          Include Inactive Clients         Include Indeterminate Clients         Use Phonetic Matches |
| Client Details ^ Client Demographics Occupation/Education                     | Gender:                                                                                                    |                                                                                                    |

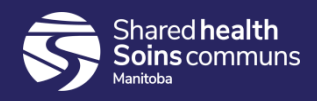

#### <u>Step 6:</u>

Click on the radio button beside the correct client listed in the search results table.

| Se | arch Re | sults       |                          |                |             |           |               |                                          | <ul><li>*</li></ul> |
|----|---------|-------------|--------------------------|----------------|-------------|-----------|---------------|------------------------------------------|---------------------|
|    |         |             |                          |                |             |           | (             | Client Quick Entry                       | reate Client        |
|    | review  | Update      | Set In Context Create Co | hort Client I  | mms Profile |           |               |                                          |                     |
|    |         | Client ID 💲 | Health Card Number 🗘     | Last Name<br>▲ | First Name  | Gender \$ | Date of Birth | Health Region 🗘                          | Active \$           |
| C  | 0       | 14          | 302152018                | Agnarsson      | Adrian      | Male      | 1951 Nov 23   | Winnipeg Health<br>(including Churchill) | Inactive            |
| То | tal: 1  |             | '                        |                | 1           |           |               |                                          | 20 ~                |

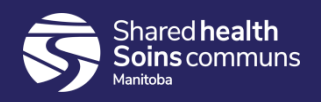

#### <u>Step 7:</u>

Take note of the Client ID #:. Click "Set in Context" to open the client record.

| Sear | ch Re | sults         |                       |                         |            |          |               |                         | <ul><li>*</li></ul> |
|------|-------|---------------|-----------------------|-------------------------|------------|----------|---------------|-------------------------|---------------------|
| Pre  | view  | Set In Contex | Client Imms Profile   |                         |            |          |               |                         |                     |
|      |       | Client ID 🗘   | Health Card Number \$ | Last Name               | First Name | Gender ≎ | Date of Birth | Health Region 🗘         | Active \$           |
|      | .0    | 993           | 225894742             | Adalardi-<br>P-20191223 | Adele-1    | Female   | 2015 Jun 22   | Prairie Mountain Health | Active              |
| Tota | l: 1  |               |                       |                         | 1          |          |               | h.                      | 20 ~                |

#### Pop up box will appear

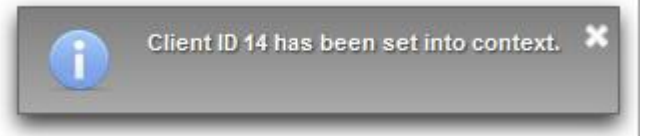

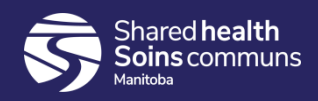

#### **Step 8:**

Expand "Reporting & Analysis" on the left hand navigation bar and click on "Reports"

| 🖈 Recent Work        | Client Number:       | Client                          | t Number Type           | :     |            |
|----------------------|----------------------|---------------------------------|-------------------------|-------|------------|
| Lient ^              | 993                  | Clier                           | nt ID                   | •     |            |
| Search Clients       | Last Name:           | First                           | Name:                   |       | Middle Nam |
| Immunizations ~      | Gender:              |                                 |                         |       |            |
| Reporting & Analysis | Choose one:          |                                 |                         |       |            |
| Reports              | Date of Birth:       | yyyy/mm/dd                      |                         |       |            |
| Administration v     | Date of Birth Range: | Effective From: T<br>yyyy/mm/dd | <b>o:</b><br>yyyy/mm/dd |       |            |
|                      | Age:                 | e.g. 2 or 0-18 or               | 18-99 Year              | (S) 🔻 |            |

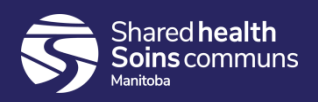

#### **Step 9:**

Expand the Immunization panel

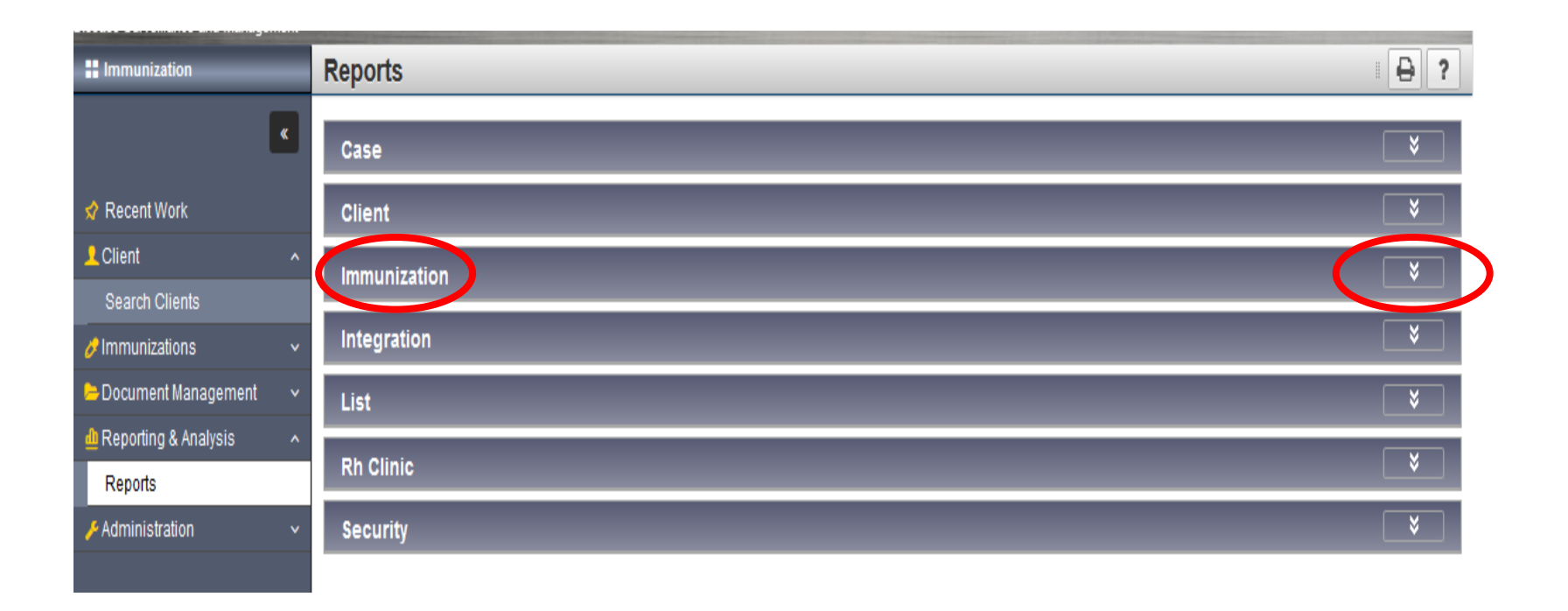

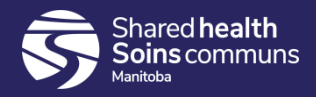

**Step 10**: Click on the "MB6800-Immunization Record" <u>hyperlink</u>

| Immunizat | ion                                |          |
|-----------|------------------------------------|----------|
| Operatio  | nal Reports                        | *        |
| View Re   | port Status View Report History    |          |
|           | Report Title 🔺                     |          |
|           | MB6799-Archive Immunization Record |          |
|           | MB6800-Immunization Record         |          |
| Surveilla | nce Reports                        | <b>^</b> |

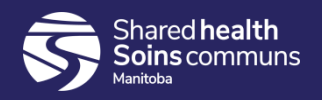

#### Step 11: Enter Client's ID, choose Client's preferred language and click Generate Report Now in the top nav bar

|   | Set Report Filters                               | Return | Generate Report Now | Schedule Report | Reset |
|---|--------------------------------------------------|--------|---------------------|-----------------|-------|
|   | Report Filters                                   |        |                     |                 |       |
|   | Report: MB6800-Immunization Record               |        |                     |                 |       |
|   | * Report Output:                                 |        |                     |                 |       |
|   | PDF      Excel (Data Only)                       |        |                     |                 |       |
| ( | Client ID:<br>* Language .                       |        |                     |                 |       |
|   | Client's preferred language                      |        |                     |                 |       |
|   |                                                  |        |                     |                 |       |
|   | Client's preferred language<br>English<br>Frensi |        |                     |                 |       |

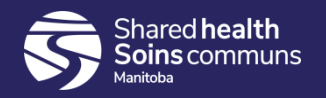

**If you are using Firefox:** A new tab in PHIMS will open and the client's Immunization Record will appear

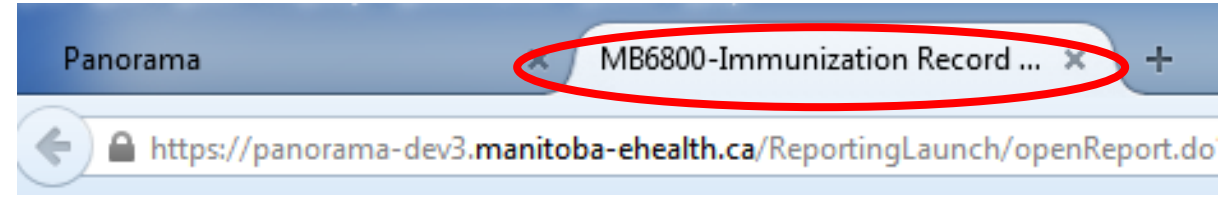

If you are using Google Chrome: A PDF copy of the report will download, open PDF copy to view client's Immunization Record

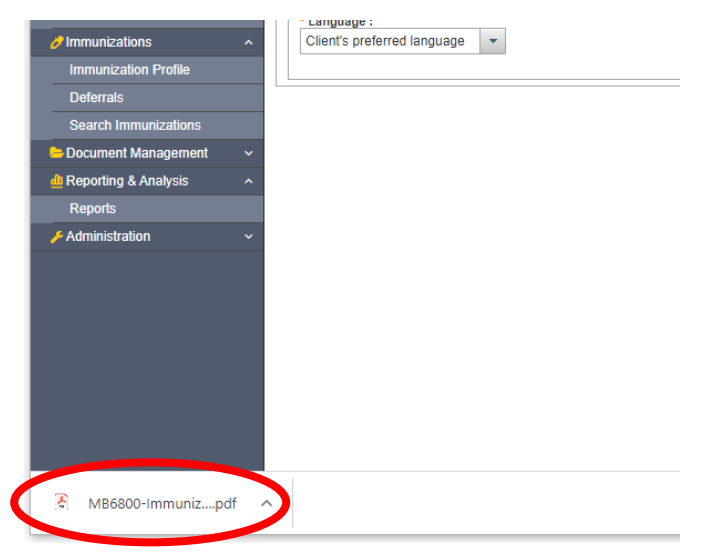

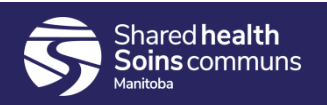

The following is an example of a Client Immunization Record

|                                                                                                    |                                                                                 | - + Automat                                                                   | ic Zoom 🗧                                                                          |                                                                        |                                                |   |
|----------------------------------------------------------------------------------------------------|---------------------------------------------------------------------------------|-------------------------------------------------------------------------------|------------------------------------------------------------------------------------|------------------------------------------------------------------------|------------------------------------------------|---|
| Date Printed: 2015-Jul-14                                                                                  |                                                                                 |                                                                               |                                                                                    | Mani                                                                   | toba 🗪                                         |   |
|                                                                                                    | Immu                                                                            | nizatio                                                                       | n Reco                                                                             | ord                                                                    |                                                |   |
| This document contains personal health<br>Personal Health Information Act.                                 | information and is confid<br>If you have received this<br>Any unauthorized use, | ential. Personal health<br>document in error, ple<br>disclosure, distributior | n information may only b<br>ase immediately destroy<br>n, or copying is strictly p | e collected, used or disclor<br>it in a secure manner an<br>rohibited. | osed where allowed by the d notify the sender. |   |
| Personal Information                                                                                       |                                                                                 |                                                                               |                                                                                    |                                                                        |                                                |   |
| Last Name: Banner-W-2014                                                                                   | 1110                                                                            | Personal He                                                                   | alth Informatio                                                                    | n Number (PHIN                                                         | ): 259619955                                   |   |
| First Name: Betty-1                                                                                        |                                                                                 | Date of Birt                                                                  | <b>h:</b> 2005-Jan-10                                                              | (Female)                                                               |                                                |   |
| Middle Name:                                                                                               |                                                                                 | Age: 10 yrs (                                                                 | 6 mos at date of                                                                   | printing                                                               |                                                |   |
| Immunization History                                                                                       | 1                                                                               |                                                                               |                                                                                    |                                                                        |                                                |   |
| Vaccine                                                                                                    | Abbreviation                                                                    |                                                                               | Date of Im                                                                         | munization(s)                                                          |                                                |   |
| Diphtheria, Tetanus, Acellular<br>Pertussis, Inactivated<br>Poliomyelitis                                  | DTaP-IPV                                                                        | 2009 Jun 08                                                                   |                                                                                    |                                                                        |                                                |   |
| Diphtheria, Tetanus, Acellular<br>Pertussis, Inactivated<br>Poliomyelitis, Haemophilus<br>influenza type b | DTaP-IPV-Hib                                                                    | 2005 Aug 06                                                                   | 2005 Oct 06                                                                        | 2005 Dec 06                                                            |                                                | - |
| Hepatitis B                                                                                                | HB                                                                              | 2015 May 09                                                                   | 2015 Jul 02                                                                        |                                                                        |                                                |   |
|                                                                                                    | Men-C-C                                                                         | 2015 Jul 02                                                                   |                                                                                    |                                                                        |                                                |   |
| Meningococcal Conjugate Type<br>C                                                                          | Then e e                                                                        |                                                                               |                                                                                    |                                                                        |                                                |   |
| Meningococcal Conjugate Type<br>C<br>Measles, Mumps & Rubella                                              | MMR                                                                             | 2006 Jun 08                                                                   | 2009 Jun 08                                                                        |                                                                        |                                                |   |

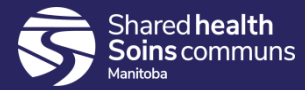

To print the immunization record, click on the "Print Icon" **The following is an example using Firefox:** 

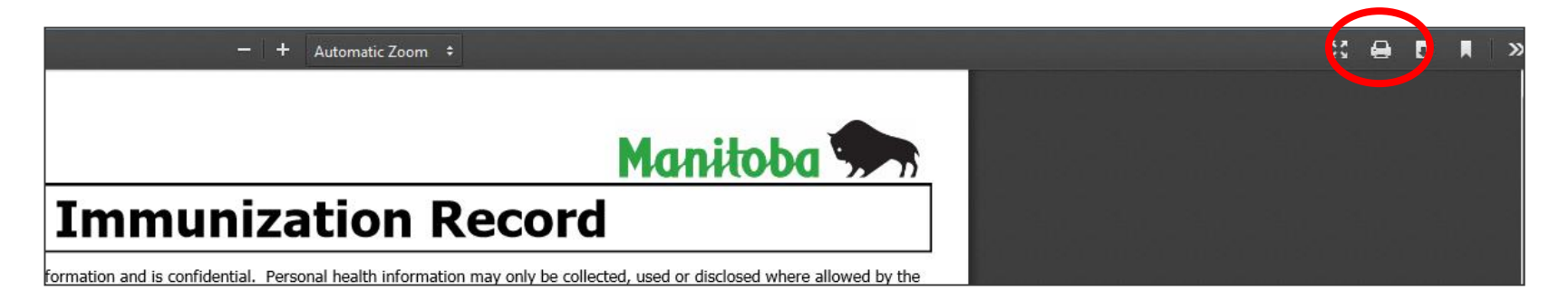

#### The following is an example using Google Chrome:

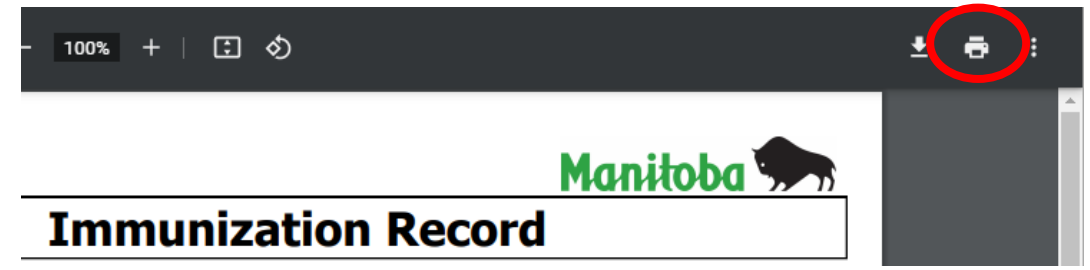

Note: The immunization record is often 2 pages. Whenever possible it should be printed double sided.

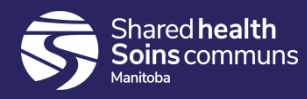

Once the Immunization Record has been printed, click on the "x'' on the tab. This will bring you back to the client record.

#### The following is an example using both Firefox and Google Chrome

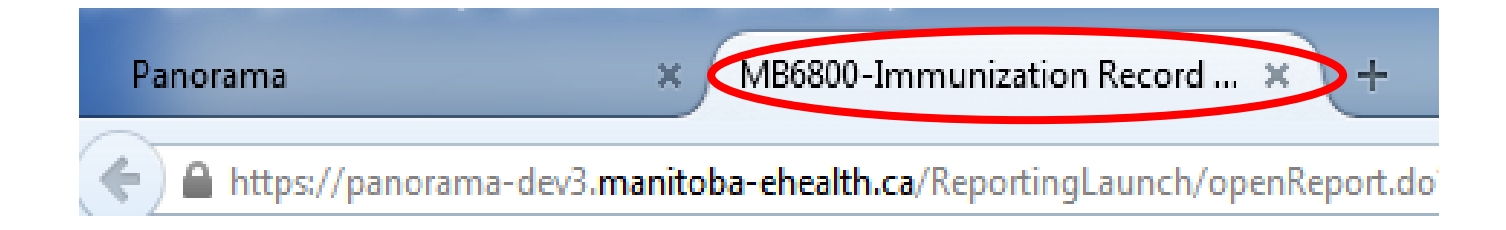

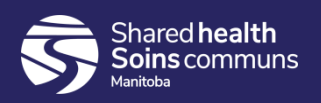

#### **Points to Remember:**

- Always close the Immunization Record once it has been printed.
- Ensure that the Immunization Record is not downloaded to the computer's hard drive. If it is, delete it from the download folder because the document contains personal health information.
- Format printer to print a two sided document

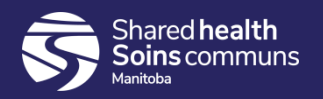

## Questions

If you have any questions, contact Digital Health

- Email: <u>servicedesk@sharedhealthmb.ca</u>
- Phone: 204-940-8500 or 1-866-999-9698

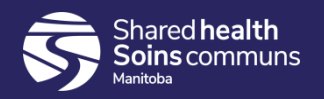